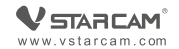

# USER MANUAL

My safety, My rule!

### **Product Description**

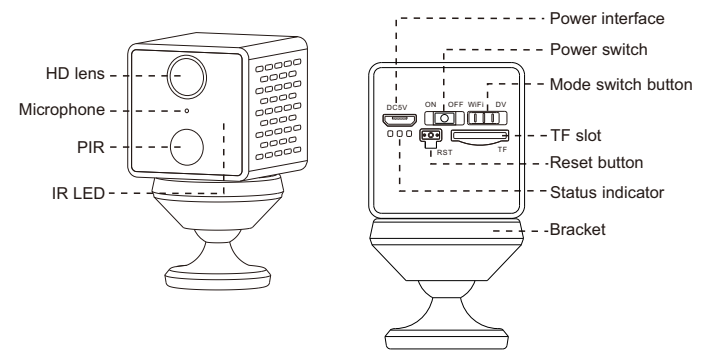

**How to reset camera**: Long press the power switch to turn on it, hold on the reset button for 5 seconds until you see the blue light and the green light turn on tog -ether , and then the blue light flashes slowly.

### Step 1 : Pre-Setup

 $\Box$  Long press the power switch to turn on it.

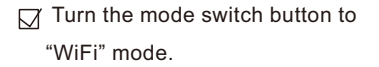

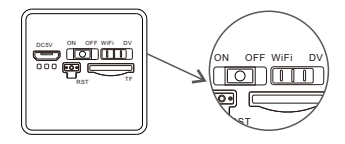

 $\Box$  It is recommended to place the camera within 2 meters of the router.

Connect the phone to the WiFi and make sure know the exact WiFi password (only supports 2.4GHz).

### Step 2 : APP Download and Registration

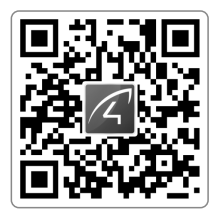

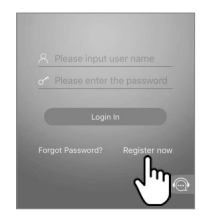

- Search for "Eye4" in App Store or Google Play, or scan the QR code to download the app.
- Click "Register", enter the user name and password to complete the registration, and also supports the third party such as Facebook to login directly.

### Step 3: Add Devices to the APP

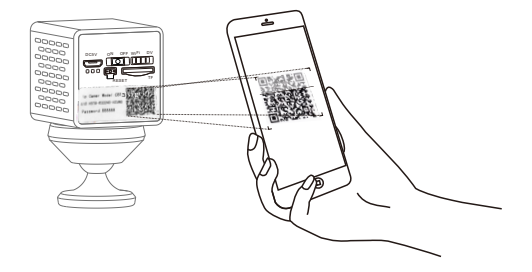

Open the app, click the "+" in the upper right corner , and scan the QR code on the body of the camera, then follow the prompts on the app to complete the adding. (Note: For Android phone, it will pop up some system permission window, please select "Allow")

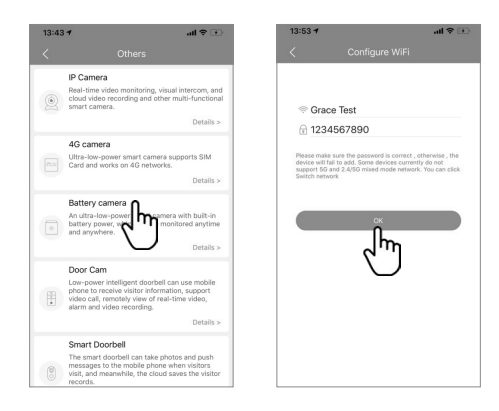

If you can't find the QR code, click the "+" in the upper right corner, select "Others" on the bottom right corner — "Battery Camera", then follow the guides on the APP to complete the adding.

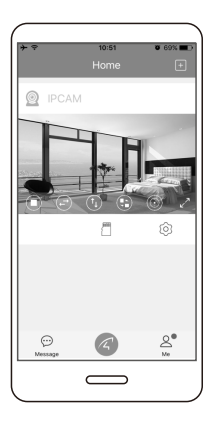

## You're Done!

If it failed, please reset the camera to factory default and re-configure it.

Please write down your device information: Eye4 account name:

Eye4 account password:

### **DV Mode Usage**

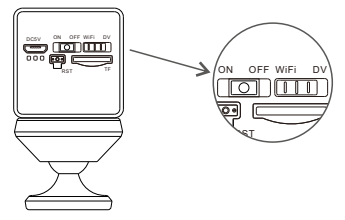

Long press the power switch to turn on the camera, and turn the mode switch button to "DV", and insert a TF card for 24 hours of continuous recording.

How to view recording videos?

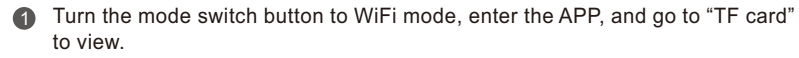

Place the TF card in the card reader and plug the card reader to the computer, then you can view the video on the computer.

### **Device Share**

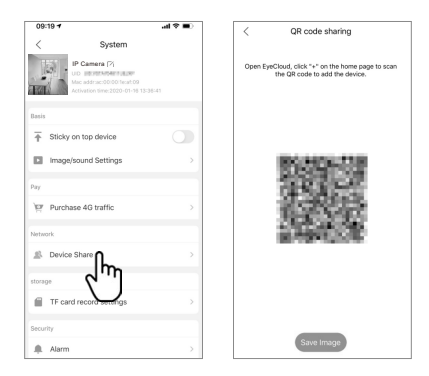

Click "Settings" on the right corner, then select "Device Share"— "QR Code Sharing". Other users can open the app and click the "+" in the upper right corner of the home page to scan the QR code to add the device.

### **After-Sales Service**

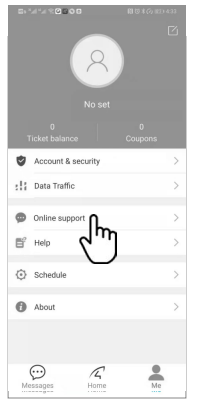

If you have any questions, please contact our customer service: Click on "Me" in the lower right corner of the APP. Select "Online Customer Service".

#### Online customer service:

AM 8:30-12:00 PM 13:20-17:50 Night 19:00-23:00 on weekdays (UTC+8)

Official Mall :https://shop.vstarcam.com/ F A Q : www.vstarcam.com/support Email : support@vstarcam.com